# Géoréférencement d'un projet Gestion des coordonnées partagées

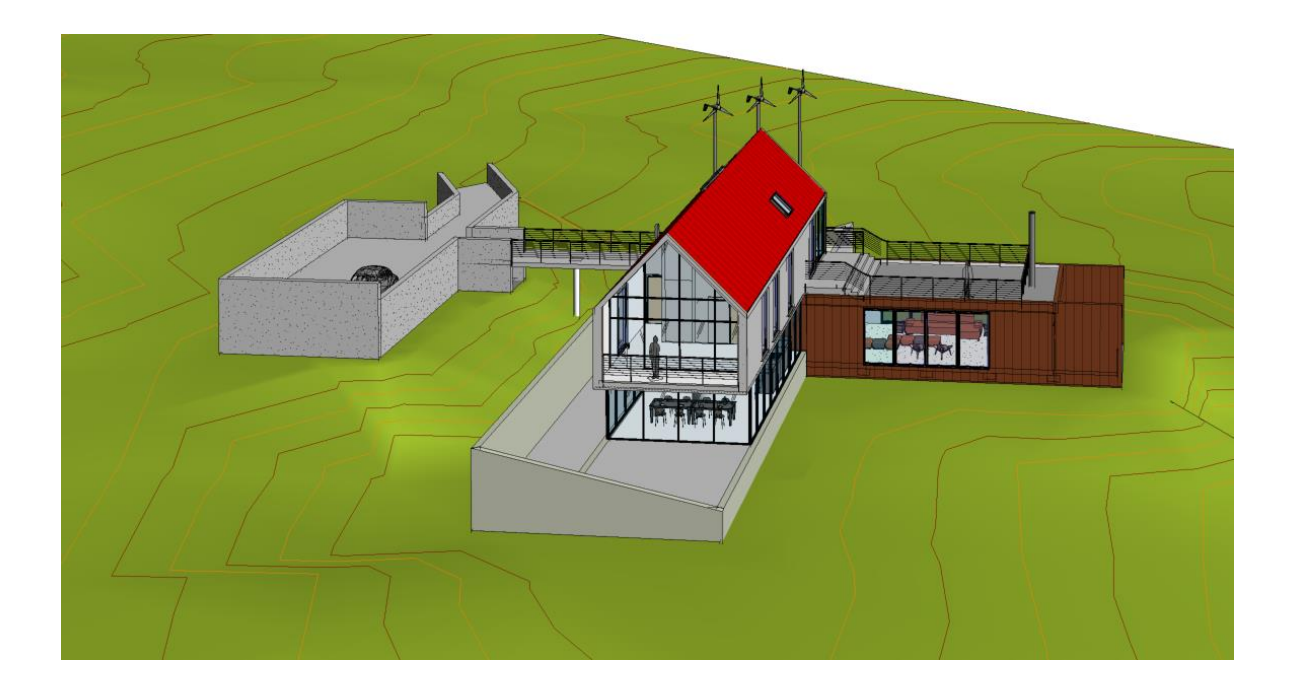

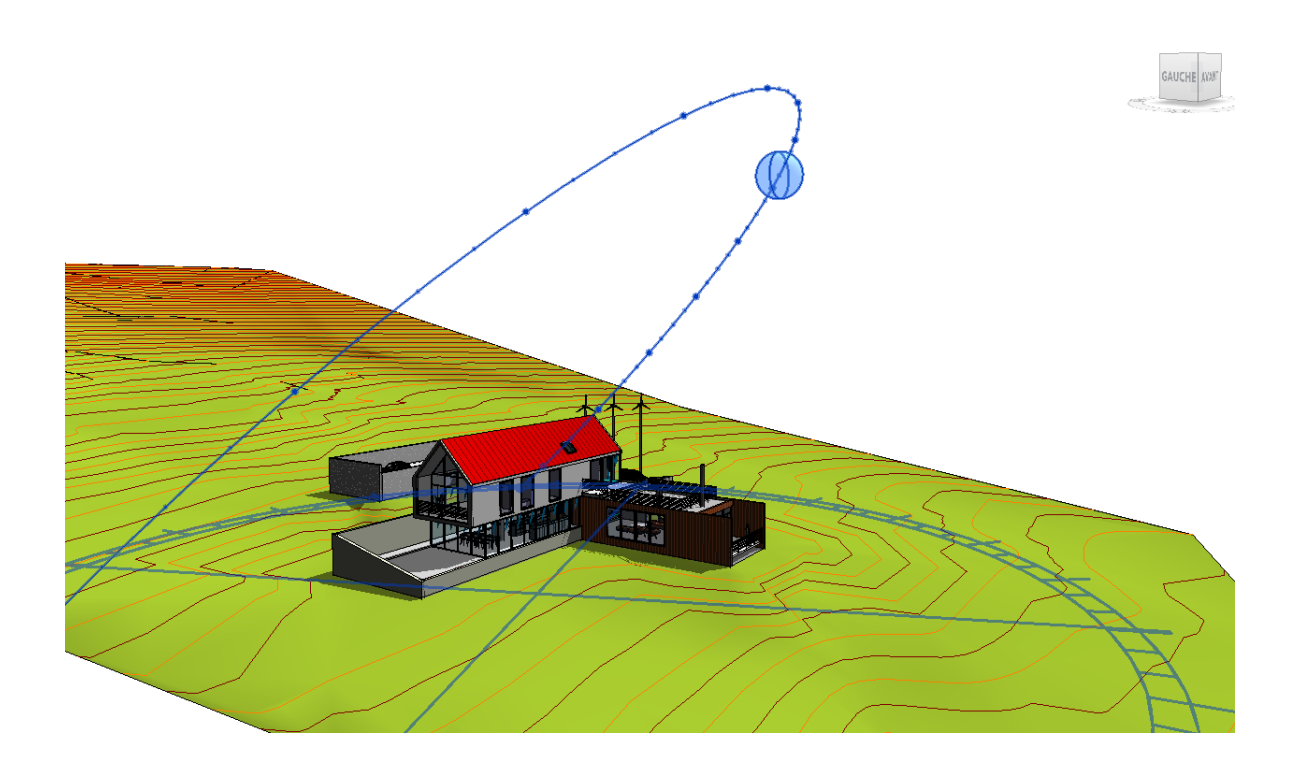

# Table des matières

| PROJET PUIS TERRAIN                                                     |
|-------------------------------------------------------------------------|
| 1 – Démarrer le projet4                                                 |
| 2 – Insérer le plan de géomètre4                                        |
| 3 – Géolocaliser le projet en récupérant les coordonnées du géomètre6   |
| 4 – Placer le point de base du projet7                                  |
| 5 – Positionner le projet8                                              |
| 6 – Orienter le projet8                                                 |
| 7 – Régler l'altimétrie10                                               |
| 7 – Enregistrer la position du projet10                                 |
| 8 – Modéliser le terrain11                                              |
| 9 – Option de travail11                                                 |
| 10 – SCU Autocad12                                                      |
| TERRAIN PUIS PROJET                                                     |
| 11 – Insérer le plan de géomètre13                                      |
| 12 – Géolocaliser le projet en récupérant les coordonnées du géomètre14 |
| 13 – Placer le point de base du projet15                                |
| 14 – Régler l'altimétrie15                                              |
| 15 – Insérer le projet sur le terrain16                                 |
| 16 – Exporter les coordonnées du bâtiment17                             |

# **PROJET PUIS TERRAIN**

Dans ce chapitre, le terrain est inséré alors que le projet est déjà modélisé

# 1 – Démarrer le projet

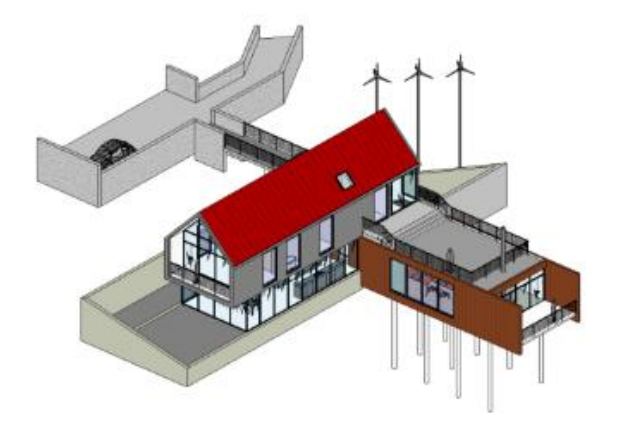

# 2 – Insérer le plan de géomètre

Passer dans la vue Plan masse

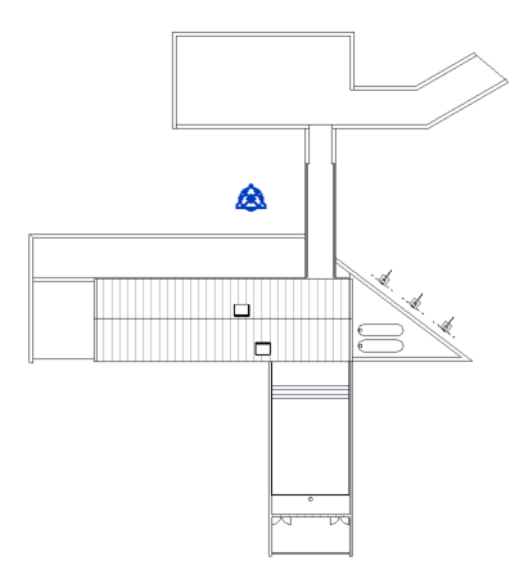

Insérer le fichier DWG

Menu Insérer – Lier CAO

| Fichier    | Architect | ure       | Stru        | cture | Acier Syste            | mes Insére | r Annote | r Analys     | er Volume    | et site   | Collaborer | Vue   | Gérer    |
|------------|-----------|-----------|-------------|-------|------------------------|------------|----------|--------------|--------------|-----------|------------|-------|----------|
| ß          |           | 2         | 88          |       | 5                      | ମ୍ବା       | 5        | (00)<br>(00) | <b>6</b>     |           |            | Ð     |          |
| Modifie    | Re        | er<br>vit | Lier<br>IFC | CAO   | lier<br>la topographie | - DWF      | vignette | de points    | coordination | des liens | CAO        | gbXML | à partir |
| Sélectionn | er 🔻      |           |             |       |                        | Lier       |          |              |              |           |            |       | Impo     |

Attention de bien utiliser la commande Lier CAO et non Importer CAO

Régler les paramètres d'unités d'importation ainsi le positionnement

- Unités d'importation : Mètre
- **Positionnement** : Automatique Centre à centre
- S'assurer que l'option Vue active uniquement ne soit pas cochée
- Décocher également l'option Corriger les lignes légèrement décalées par rapport à l'axe

| R Lier les formats CA  | 0                                     |                                |                 |           |             |        | ?      |              | ×      |
|------------------------|---------------------------------------|--------------------------------|-----------------|-----------|-------------|--------|--------|--------------|--------|
| <u>R</u> egarder dans: | ] geometre                            |                                |                 | ~         | <b>4</b> 🛤  | ×      | EQ.    | <u>V</u> ues | •      |
| ^                      | Nom                                   | Date                           | Туре            |           | Aperçu      |        |        |              |        |
|                        | 🔄 14875A-plan de geometre.dwg         | 03/06/2016 12:57               | Fichier D       | NG        |             |        |        |              |        |
| Ouvertures             |                                       |                                |                 |           |             |        |        |              |        |
|                        |                                       |                                |                 |           |             |        |        |              |        |
| BIBLI SERGE            |                                       |                                |                 |           |             |        |        |              |        |
|                        |                                       |                                |                 |           |             |        |        |              |        |
| Envorio                |                                       |                                |                 |           |             |        |        |              |        |
| Favoris                |                                       |                                |                 |           |             |        |        |              |        |
|                        |                                       |                                |                 |           |             |        |        |              |        |
| Bureau                 |                                       |                                |                 |           |             |        |        |              |        |
|                        |                                       |                                |                 |           |             |        |        |              |        |
| Metric Library         |                                       |                                |                 |           |             |        |        |              |        |
|                        |                                       |                                |                 |           |             |        |        |              |        |
| Metric Detail          |                                       |                                |                 |           |             |        |        |              |        |
|                        | ٢                                     |                                |                 | >         |             |        |        |              |        |
| Library                | Nom de fichier: 14875A-plan de geor   | netre.dwg                      |                 | ~         |             |        |        |              |        |
|                        | Fichiers de type: Fichiers DWG (*.dwg | 1)                             |                 | ~         |             |        |        |              |        |
|                        |                                       |                                |                 |           |             |        |        |              |        |
| Vue active uniquemer   | nt Couleurs: Conserver                | ~                              | Positionnement: | Automatiq | ue - Centre | à cer  | ntre   |              | ~      |
|                        | Calques/niveaux: Tous                 | ~                              | Placer au:      | Niveau 0  |             |        |        |              | $\sim$ |
|                        | Unités imp.: mètre                    | ~ 1.000000                     |                 | Sélectio  | onner une v | ue d'o | rienta | tion         |        |
| Ouțils 🔻               | Corriger les                          | lignes légèrement décalées par | rapport à l'axe | Ou        | vrir        |        | Anr    | nuler        |        |

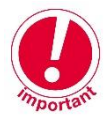

**Attention** : *Si l'option Vue active uniquement est activée, il sera impossible de récupérer les coordonnées du géomètre. De plus, il ne sera pas possible de créer le terrain.* 

Le fichier DWG est maintenant centré.

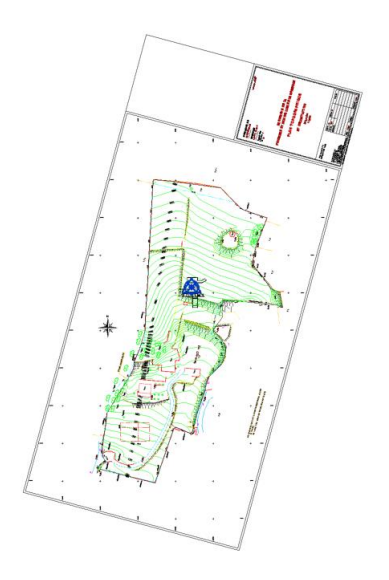

Remarque : Deux symboles qui se superposent sont présents au centre.

- Un triangle : Point de topographie
- Un cercle : Point de base du projet

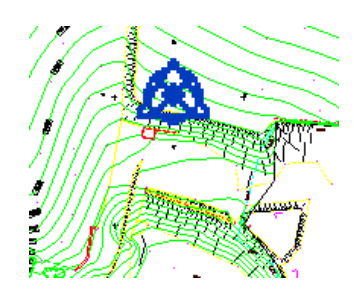

# 3 – Géolocaliser le projet en récupérant les coordonnées du géomètre

Menu Gérer – Coordonnées – Importer les coordonnées.

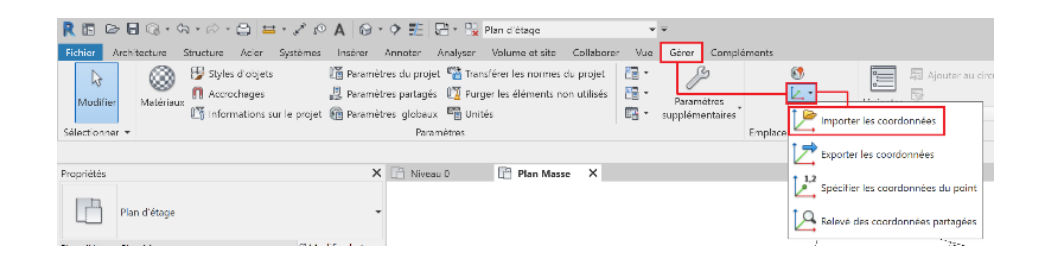

Sélectionner le fichier DWG lié pour l'importation du système de coordonnées partagées Le point de topographie vient de se déplacer en fonction des coordonnées du géomètre

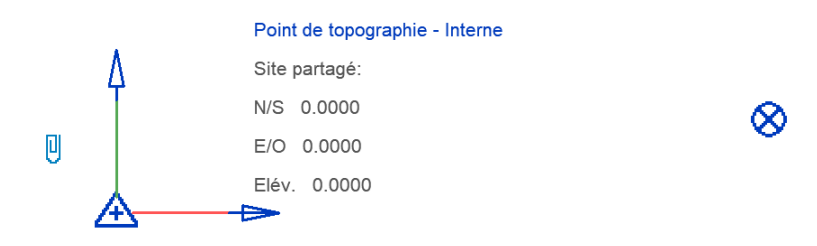

Faire un Zoom tout (ZA ou double clic sur la molette) puis masquer le point de topographie

#### Faire à nouveau **Zoom tout**

Sélectionner le point de base du projet. Les coordonnées ont bien été actualisées en fonction du point de topographie

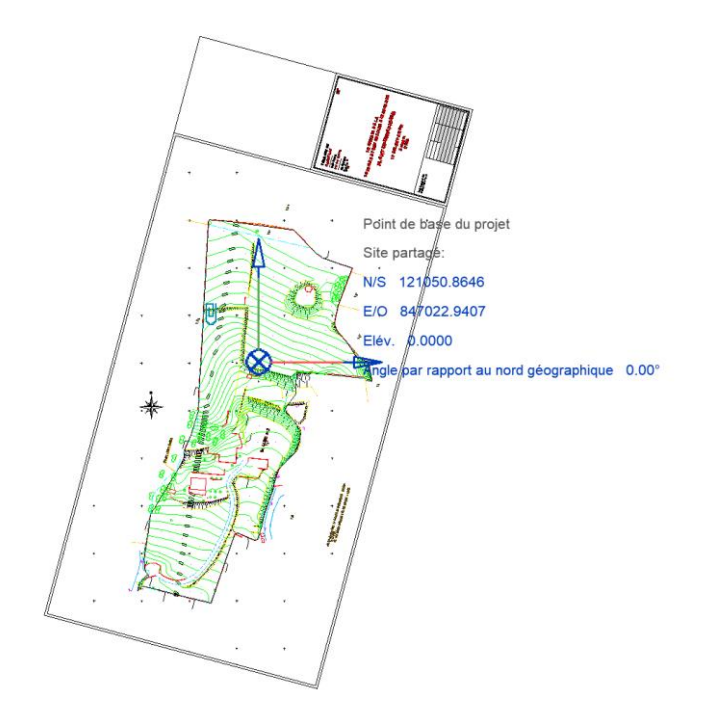

# 4 - Placer le point de base du projet

Sélectionner le point de base du projet puis cliquer sur le trombone afin de le déverrouiller

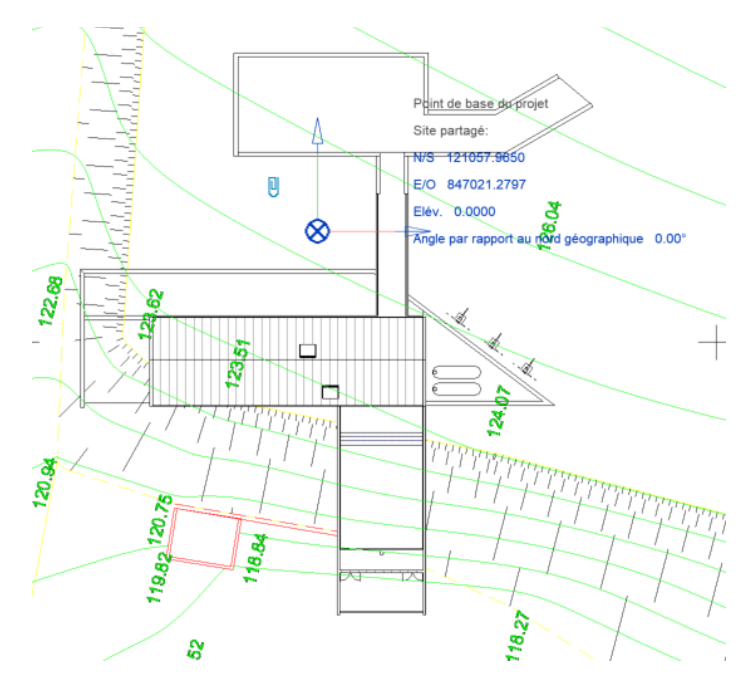

Le déplacer ensuite sur le projet

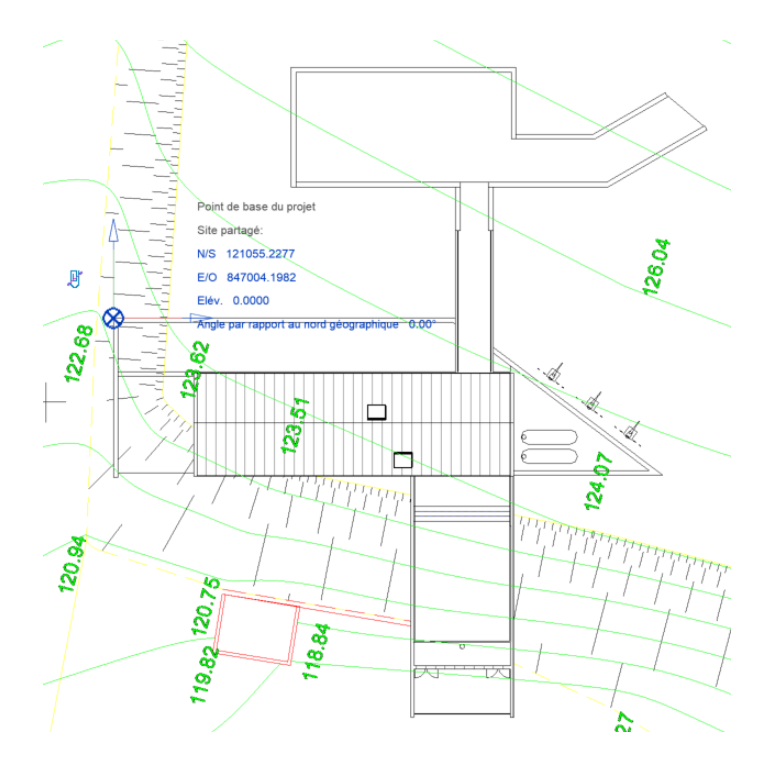

Cliquer sur le trombone pour le reverrouiller

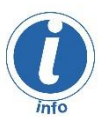

**Note** : Quand le Point de base du projet est verrouillé (Trombone verrouillé), s'il est déplacé, ce sont le point de base du projet ainsi que le projet qui se déplacent. Quand le point de base est déverrouillé, seul le point de base du projet se déplace.

# 5 – Positionner le projet

Positionner l'origine projet sur le terrain. L'ensemble du projet est associé à ce point

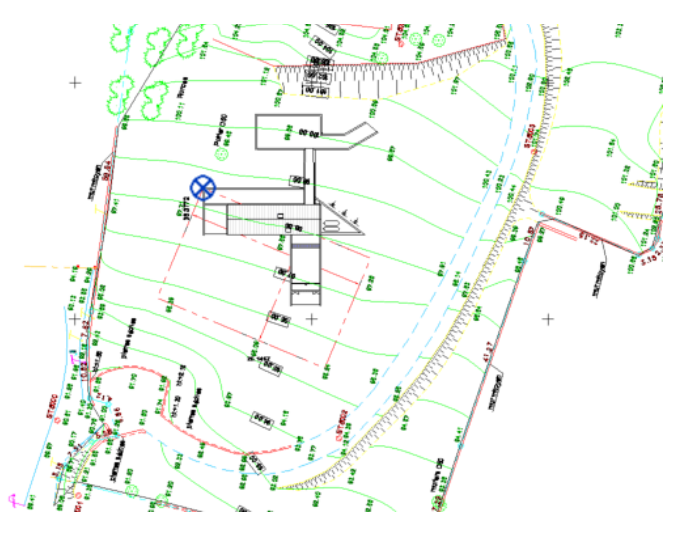

6 – Orienter le projet

Passer en Nord géographique

| Propriétés                     | ×                               |
|--------------------------------|---------------------------------|
| Plan d'étage<br>Plans d'étages |                                 |
| Plan d'étage: Plan masse       | ✓ <sup>⊞</sup> Modifier le type |
| Graphismes                     | * ^                             |
| Echelle de la vue              | 1:200                           |
| Valeur de l'échelle 1:         | 200                             |
| Afficher le modèle             | Normal(e)                       |
| Niveau de détail               | Faible                          |
| Visibilité des éléments        | Afficher l'original             |
| Numéro du détail               | 1                               |
| Rotation sur la feuille        | Aucun                           |
| Remplacements visibilité / gra | Modifier                        |
| Ontions d'affichage des granh  | Modifier                        |
| Orientation                    | Nord géographique               |

Orienter le projet depuis le point de base du projet

#### Menu Gérer – Positon – Faire pivoter le nord géographique

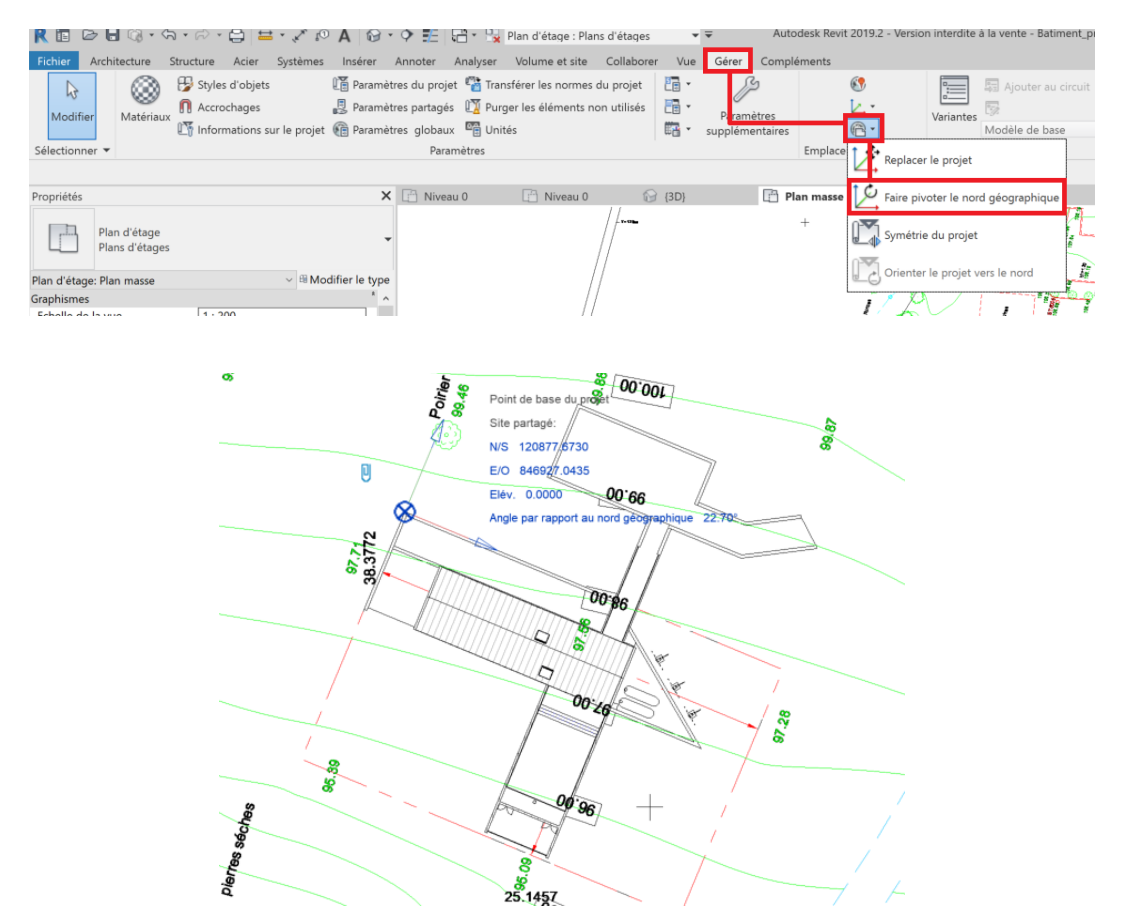

Repasser en Nord du projet

| Propriétés                     | ×                               |
|--------------------------------|---------------------------------|
| Plan d'étage<br>Plans d'étages | -                               |
| Plan d'étage: Plan masse       | ✓ <sup>B</sup> Modifier le type |
| Graphismes                     | ^ *                             |
| Echelle de la vue              | 1:200                           |
| Valeur de l'échelle 1:         | 200                             |
| Afficher le modèle             | Normal(e)                       |
| Niveau de détail               | Faible                          |
| Visibilité des éléments        | Afficher l'original             |
| Numéro du détail               | 1                               |
| Rotation sur la feuille        | Aucun                           |
| Remplacements visibilité / gra | Modifier                        |
| Options d'affichage des graph  | Modifier                        |
| Orientation                    | Nord du projet                  |
| Affichage des Jonctions de mur | Nettoyer toutes les jonctions a |
| Discipline                     | Architecture                    |

#### SHCF - Serge Herzberg Tél. : 06 74 09 02 25 - N°SIRET : 912 877 875 00019 serge.herzberg@gmail.com

# 7 – Régler l'altimétrie

# Passer en élévation

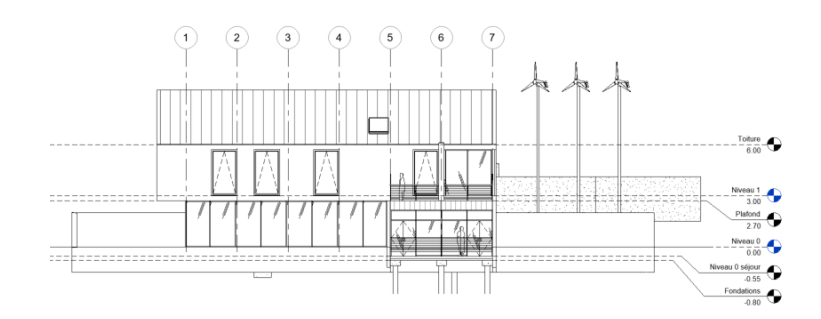

#### Afficher le point de base du projet

### Menu Vue – Visibilité/Graphismes (VV ou VG)

| Proprietes    |                         |                               |    | L Niveau U    |                                                           | Elevation avant        | ^       |
|---------------|-------------------------|-------------------------------|----|---------------|-----------------------------------------------------------|------------------------|---------|
| ♠             | Elévation<br>Elévations |                               | •  | Remplacem     | ents visibil                                              | lité / graphisme pou   | r Eléva |
| Elévation: El | lévation avant          | ✓ <sup>B</sup> Modifier le ty | pe | Catégories d  | le modèles                                                | Catégories d'annotat   | ions C  |
| Graphismes    |                         | \$                            | ^  | Afficher      | les catégo                                                | ries de modèles dans o | ette vu |
| Echelle de    | la vue                  | 1:100                         |    | Line de Ch    |                                                           | + - 60 - h             |         |
| Valeur de     | l'échelle 1:            | 100                           |    | Liste de filt | res: <tou< td=""><td>it amcher&gt; ~</td><td></td></tou<> | it amcher> ~           |         |
| Afficher le   | modèle                  | Normal(e)                     |    |               |                                                           |                        |         |
| Niveau de     | détail                  | Elevé                         |    |               | Visit                                                     | oilité                 | Lic     |
| Visibilité d  | es éléments             | Afficher l'original           |    | Re Re         | vêtement                                                  | s des gaines           |         |
| Numéro d      | u détail                | 1                             |    | 🔹 🗹 Ro        | outes                                                     | 5                      |         |
| Rotation su   | ur la feuille           | Aucun                         |    | 🔹 🗹 Ré        | seau de c                                                 | analisations de f      |         |
| Remplacer     | ments visibilité / gra  | Modifier                      |    | 🛨 🗹 Ré        | iseau de g                                                | aines de fabricat      |         |
| Options a     | amcnage des grapn       | Modifier                      |    | I Ré          | seaux de                                                  | poutres                |         |
| Cacher po     | ur une échelle plus     | 1:5000                        |    | i ⊡ 🗹 Si      | te                                                        |                        |         |
| Discipline    |                         | Architecture                  |    |               | Landsca                                                   | pe                     |         |
| Afficher les  | s lignes cachées        | Par discipline                |    |               | Lignes c                                                  | acnees<br>a propriété  |         |
| Emplacem      | ent du choix des co     | Arrière-plan                  |    |               | Paysage                                                   | e proprete             |         |
| Choix des     | couleurs                | <aucun></aucun>               |    |               | Point de                                                  | base du proiet         |         |
| Style d'affi  | ichage de l'analyse     | Aucun(e)                      |    |               | Point de                                                  | topographie            |         |
|               |                         |                               |    |               |                                                           |                        |         |

#### Activer Point de base du projet dans Site

Sélectionner le point de base du projet et changer sa valeur **Elév.** En fonction de la position du projet sur le terrain sur le terrain

| Propriétés                  |              | X                | L Niveau 0            | 👚 Elévation avant 🗙              |                |
|-----------------------------|--------------|------------------|-----------------------|----------------------------------|----------------|
| R                           |              | *                |                       |                                  |                |
| Point de base du projet (1) | ~            | Modifier le type |                       |                                  |                |
| Données d'identification    |              | 8                |                       |                                  | $i \lambda$    |
| N/S                         | 120877.6730  |                  |                       |                                  | f = X          |
| E/O                         | 846927.0435  |                  |                       |                                  | / \            |
| Elév.                       | 98.5000      |                  |                       | – — Point de base du projet— — — |                |
| Angle par rapport au nord   | 1 geog 22.70 |                  | Λ                     | Site partagé:                    |                |
|                             |              |                  | Ĭ Ī                   | N/S 120877.6730                  | // //          |
|                             |              |                  | D                     | E/O 846927.0435                  |                |
|                             |              |                  | Ŭ L                   | Elév. 98.5000                    |                |
|                             |              |                  | <del>\overlapha</del> | Angle par rapport au nord géogr  | aphique 22.70° |
|                             |              |                  |                       |                                  |                |
|                             |              |                  |                       |                                  |                |
|                             |              |                  |                       |                                  |                |

Sélectionner le DWG pour le descendre de la même valeur en Z

#### 7 – Enregistrer la position du projet

Sélectionner le DWG

Dans les Propriétés – Site partagé – DefaultLocation

Activer Enregistrer la position actuelle puis Modifier

| Proprietes                       |                             |                                                                                                    |
|----------------------------------|-----------------------------|----------------------------------------------------------------------------------------------------|
| Symbole d'impo<br>14875A-plan de | rtation<br>geometre.dwg     | · And the second second |
| 14875A-plan de geometre.dv       | vg (1) 🗸 🗄 Modifier le typ  | pe mul multi hang 3                                                                                                    |
| Contraintes                      |                             |                                                                                                    |
| Niveau de base                   | Niveau 0                    |                                                                                                    |
| Décalage inférieur               | 0.0000                      | 0°                                                                                                    |
| Cotes                            |                             | * Choisir le site ×                                                                                                    |
| Echelle d'occurrence             | 1.000000                    | and the second second sec                                                                                                    |
| Données d'identification         |                             | L'occurrence sélectionnée est placée au point "14875A-plan de<br>geometre dwa:Defaulti ocation"                                                                                                    |
| Nom                              | 14875A-plan de geometre.dwg | Opéplacer l'occurrence vers:                                                                                                    |
| Site partagé                     | DefaultLocation             | 14875A-plan de geometre.dwg: DefaultLocation                                                                                                    |
|                                  |                             | Enregistrer la position actuelle en tant que "14875A-plan de<br>geometre.dwg : DefaultLocation" (le lien va être modifié)     Modifier                                                                                                    |
|                                  |                             | O Ne pas partager le site de l'occurrence sélectionnée                                                                                                    |
|                                  |                             | Comprendre le positionnement partagé OK Annuler                                                                                                    |
|                                  |                             |                                                                                                    |

Recharger le fichier de géomètre

Menu Insérer – Gestion des liens – Formats CAO

| Fichier    | Architecture                     | Structure       | Acier Sys       | tèmes Insé      | n Vignette                  | er Analyser      | Volume et site       | Collaborer Vue | e Gérer        |
|------------|----------------------------------|-----------------|-----------------|-----------------|-----------------------------|------------------|----------------------|----------------|----------------|
| Sélection  | Revit                            | IFC CAO         | la topograph    | ie DWF<br>Li    | er                          | de points co     | ordination des lien  | s CAO gbXM     | 1L à par<br>Im |
| Propriétés | 5                                |                 |                 |                 | X 🖻 N                       | liveau 0         | 🛧 Elévation :        | avant X        |                |
| (          | Gestion des liens<br>Revit IFC F | ormats CAO Ann  | notations DWF N | uages de points | Topographie                 |                  |                      | >              | (              |
|            | No                               | ,<br>m du lien  | Et              | at non e        | ositions<br>enregistrées Ta | ille Ch          | emin enregistré      | Type de chemin |                |
|            | 14875A-plan d                    | le geometre.dw  | g Chargé        |                 | 668                         | .8 K C:\Users\sh | erzberg\Desktop\geon | ne Relatif     |                |
|            |                                  |                 |                 |                 |                             |                  |                      |                |                |
|            |                                  |                 |                 |                 |                             |                  |                      |                |                |
|            |                                  |                 |                 |                 |                             |                  |                      |                |                |
|            |                                  |                 |                 |                 |                             |                  |                      |                |                |
|            |                                  |                 |                 |                 |                             |                  |                      |                |                |
|            |                                  |                 |                 |                 |                             |                  |                      |                |                |
|            |                                  |                 |                 |                 |                             |                  |                      |                |                |
|            |                                  |                 |                 |                 |                             |                  |                      |                |                |
|            |                                  |                 |                 |                 |                             |                  |                      |                |                |
|            | Enregistrer les                  | positions Rec   | harger depuis   | Recharger       | Décharger                   | Import           | er Ajouter           | Supprimer      |                |
|            | [⊻] Conserver les                | remplacements d | e graphisme     |                 |                             |                  |                      |                |                |
|            |                                  |                 |                 | L               |                             | OK               | Annuler Appl         | iquer Aide     |                |

#### 8 – Modéliser le terrain

Menu Volume et site – Surface topographique – Créer à partir de l'importation – Sélectionner l'occurrence importée

# 9 – Option de travail

Supprimer le DWG

Le recharger uniquement dans les vues choisies en utilisant les options

- Unités d'importation : Mètre
- Positionnement : Automatique A l'emplacement partagé
- S'assurer que l'option Vue active uniquement soit cochée
- Décocher l'option Corriger les lignes légèrement décalées par rapport à l'axe

| R Lier les formats CAG              | C                                                        |                                   |                              |                       |                                           |                             |                    | ?                |              | × |
|-------------------------------------|----------------------------------------------------------|-----------------------------------|------------------------------|-----------------------|-------------------------------------------|-----------------------------|--------------------|------------------|--------------|---|
| <u>R</u> egarder dans:              | ] geometre                                               |                                   |                              |                       | ~                                         | <b>4</b> 🖏                  | ×                  |                  | <u>V</u> ues | • |
| Ouvertures<br>BIBLI SERGE           | Nom ^                                                    | eometre.dwg                       | Date<br>03/06/2016 12:57     | Type<br>Fichie        | r DWG                                     | Aperçu                      |                    |                  |              |   |
| Favoris<br>Bureau<br>Metric Library |                                                          |                                   |                              |                       |                                           |                             |                    |                  |              |   |
| Library                             | <<br>Nom de fichier: 1487<br>Eichiers de type: Fichier   | 5A-plan de geon<br>ers DWG (*.dwg | netre.dwg                    |                       | ><br>~<br>~                               | ]                           |                    |                  |              |   |
| Vue active uniquemen                | nt Couleurs <u>:</u><br>Calques/niveaux:<br>Unités imp.: | Conserver<br>Tous<br>mètre        | <ul><li>1.000000</li></ul>   | Positionnem<br>Placer | ent: Automatic<br>au: Niveau 0<br>Sélecti | que - Centre<br>onner une v | e à cer<br>rue d'o | ntre<br>orientat | ion          | ~ |
| Outils 🔻                            |                                                          | Corriger les                      | lignes légèrement décalées j | par rapport à l'axe   | e 0                                       | uvrir                       |                    | Ann              | uler         |   |

#### 10 – SCU Autocad

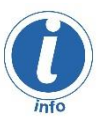

Après avoir enregistré la position du projet, le fichier DWG s'est enrichi d'un nouveau SCU permettant une parfaite relation entre le DWG et Revit

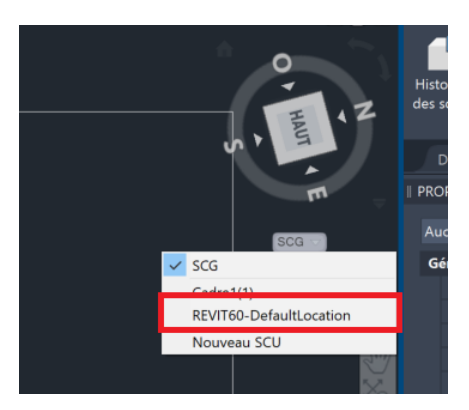

# **TERRAIN PUIS PROJET**

# 11 – Insérer le plan de géomètre

Insérer le fichier DWG

Menu Insérer – Lier CAO

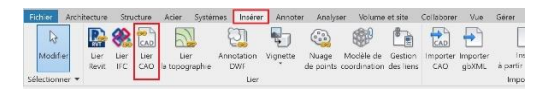

Attention de bien utiliser la commande Lier CAO et non Importer CAO

Régler les paramètres d'unités d'importation ainsi le positionnement

- Unités d'importation : Mètre
- **Positionnement** : Automatique Centre à centre
- S'assurer que l'option Vue active uniquement ne soit pas cochée
- Décocher également l'option Corriger les lignes légèrement décalées par rapport à l'axe

| R Lier les formats CAG                     | c                                                                                    |                          |                                                                             | ? ×                                                                     |
|--------------------------------------------|--------------------------------------------------------------------------------------|--------------------------|-----------------------------------------------------------------------------|-------------------------------------------------------------------------|
| Regarder dans:                             | ] geometre                                                                           |                          | ~                                                                           | 👉 📴 🗙 🖳 🛛 Vues 🔻                                                        |
| Regarder dans:                             | Nom Nom 14875A-plan de geometre.dwg                                                  | Date<br>03/06/2016 12:57 | Type<br>Fichier DWG                                                         | Aperçu                                                                  |
| Metric Library<br>Metric Detail<br>Library | <<br>Nom de fichier: 14875A-plan de geor<br>Fichiers de type: Fichiers DWG (*.dwg    | netre.dwg                | ><br>~<br>~                                                                 | l                                                                       |
| Uue active uniquemen                       | t Couleurs; Conserver<br>Calgues/niveaux: Tous<br>Unités imp.: mètre<br>Corriger les | ✓ P<br>✓ 1.000000        | ositionnement: Automatic<br>Placer au: Niveau 0<br>Sélecti<br>oport à l'axe | que - Centre à centre V<br>onner une vue d'orientation<br>gvrir Annuler |

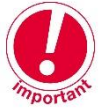

**Attention** : Si l'option **Vue active uniquement** est activée, il sera impossible de récupérer les coordonnées du géomètre. De plus, il ne sera pas possible de créer le terrain.

Le fichier DWG est maintenant centré.

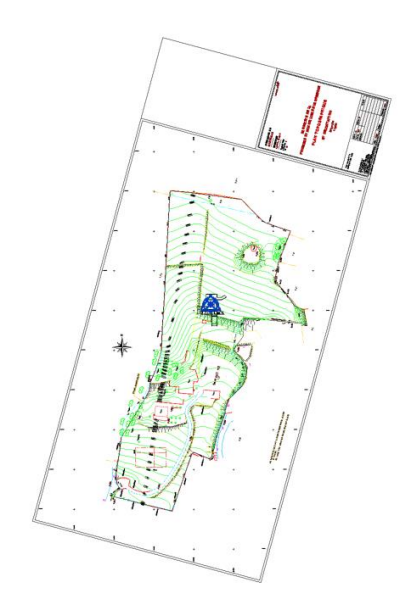

Remarque : Deux symboles qui se superposent sont présents au centre.

- Un triangle : Point de topographie
- Un cercle : Point de base du projet

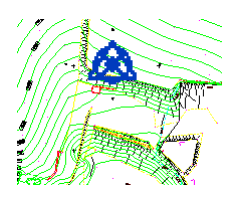

# 12 – Géolocaliser le projet en récupérant les coordonnées du géomètre

Menu Gérer – Coordonnées – Importer les coordonnées.

| R D D R C + C + C<br>Fichier Arch tecture Struct | O + O = =+ → → O A O + → → use Actor Systemes Institut Anna Styles d'oget I = Peramètres d'Accocheges I = Peramètres proformations sur le projet I = Peramètres p | Er Analyser Volume et site<br>projet Tanaférer les normes<br>rtagés Tanaférer les déments n<br>lobaux Toutés | Collaborer Vue Géner<br>du projet 📜 - Janamet<br>on utilisés  - Paramet<br>- supplémen | Compléments<br>85<br>Ins<br>Adres | Ajouter au circ                                                                                    |
|--------------------------------------------------|----------------------------------------------------------------------------------------------------|----------------------------------------------------------------------------------------------------|----------------------------------------------------------------------------------------|-----------------------------------|----------------------------------------------------------------------------------------------------|
| Sélectionner * Propriétés Plan d'ésige           | × 🗗                                                                                                    | Paramètres                                                                                                   | e X                                                                                    | Emplice                           | Exporter les coordonnées<br>Spécifier les coordonnées du point<br>Relevé des coordonnées partagées |

Sélectionner le fichier DWG lié pour l'importation du système de coordonnées partagées Le point de topographie vient de se déplacer en fonction des coordonnées du géomètre

|   |          | Point de topographie - Interne |    |
|---|----------|--------------------------------|----|
|   | Δ        | Site partagé:                  |    |
|   | T        | N/S 0.0000                     | 8  |
| 0 |          | E/O 0.0000                     | v. |
|   |          | Elév. 0.0000                   |    |
|   | <u> </u> |                                |    |

Faire un Zoom tout (ZA ou double clic sur la molette) puis masquer le point de topographie

Faire à nouveau **Zoom tout** 

Sélectionner le point de base du projet. Les coordonnées ont bien été actualisées en fonction du point de topographie

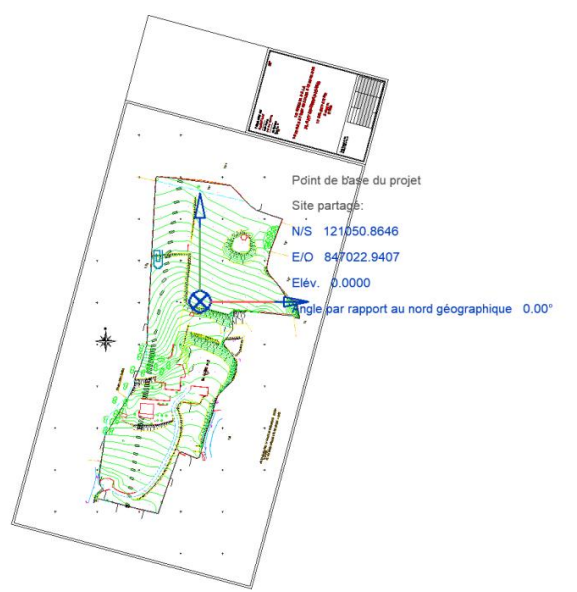

#### 13 – Placer le point de base du projet

Positionner le point de base du projet en un point remarquable sur le plan de géomètre

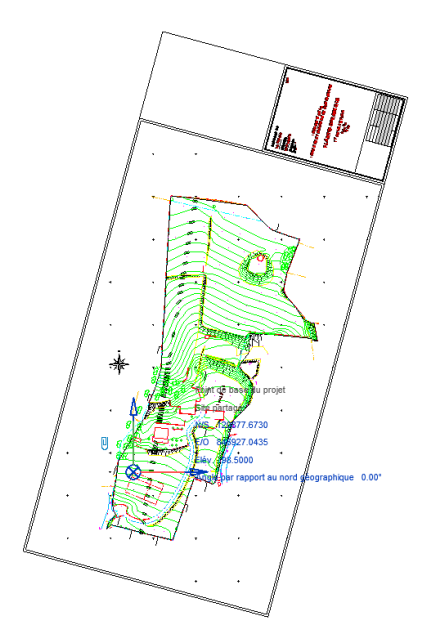

# 14 – Régler l'altimétrie

Copier le Niveau 0 à l'altimétrie voulue (altitude de placement du projet)

Renommer ce nouveau niveau « Niveau 0 projet »

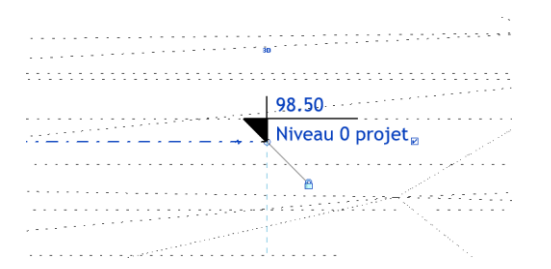

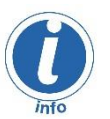

**Note** : Quand un niveau est copié, il n'a pas de vue associée dans l'arborescence du projet. Pour cette raison, le symbole de niveau apparait noir plutôt que bleu.

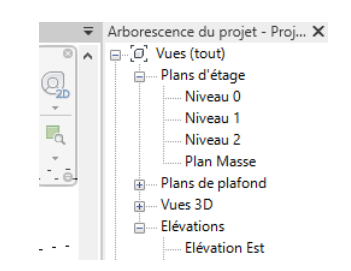

Pour avoir une vue associée, il faut créer la vue :

#### Menu Vue – Vues en plan – Plan d'étage

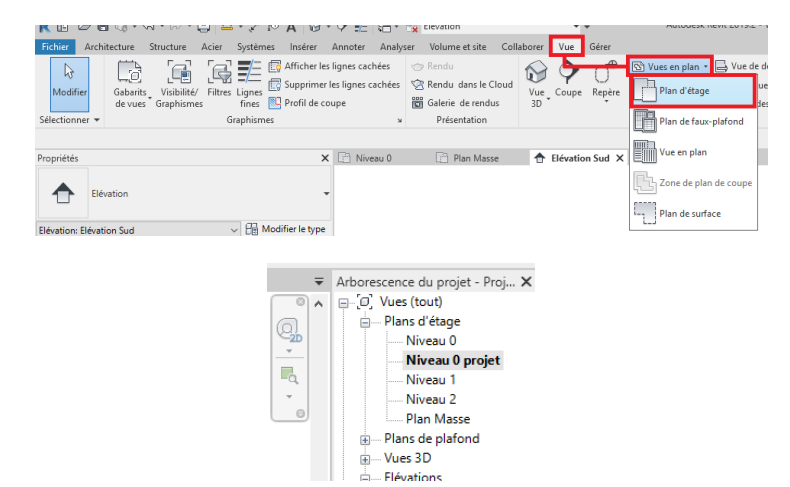

#### 15 – Insérer le projet sur le terrain

Lier le fichier Revit du projet

#### Menu Insérer – Lier Revit

| 🦹 🖪 🕞 🖡                    | - Q -         | <br>        | r> •        | ₿ ₩•₹                  | A 01                     | 6) • •   | F 18 -             | Han d'ét                  | age                  |
|----------------------------|---------------|-------------|-------------|------------------------|--------------------------|----------|--------------------|---------------------------|----------------------|
| Fichier Arch               | nitecture     | Struc       | ture        | Acier Systè            | mes Insé                 | rer Anno | oter Analy         | ser Volum                 | e et site            |
| Modifier<br>Sélectionner 🗸 | Lier<br>Revit | Lier<br>IFC | Lier<br>CAO | Lier<br>la topographie | Annotation<br>DWF<br>Lie | Vignette | Nuage<br>de points | Modèle de<br>coordination | Gestion<br>des liens |

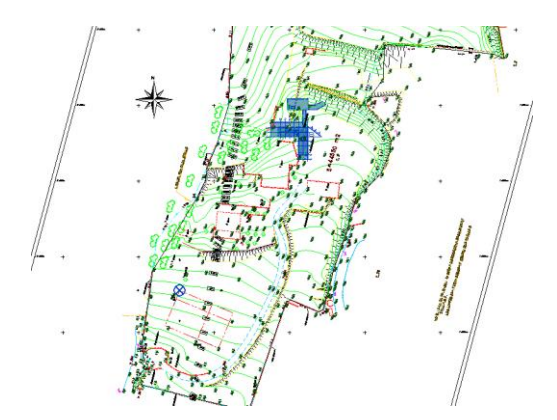

Le positionner correctement (Déplacer / Rotation ...)

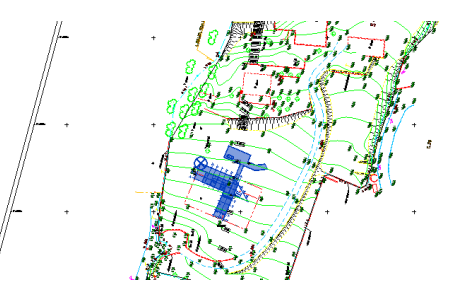

En élévation, déplacer le projet en Z

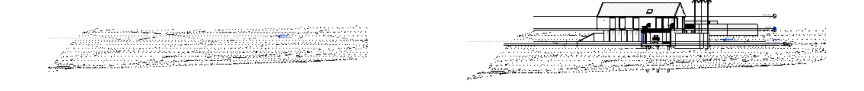

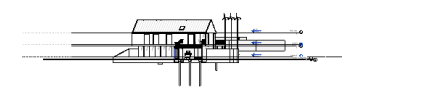

# 16 - Exporter les coordonnées du bâtiment

Sélectionner le fichier lie du projet

### Cliquer sur <Non partagé>

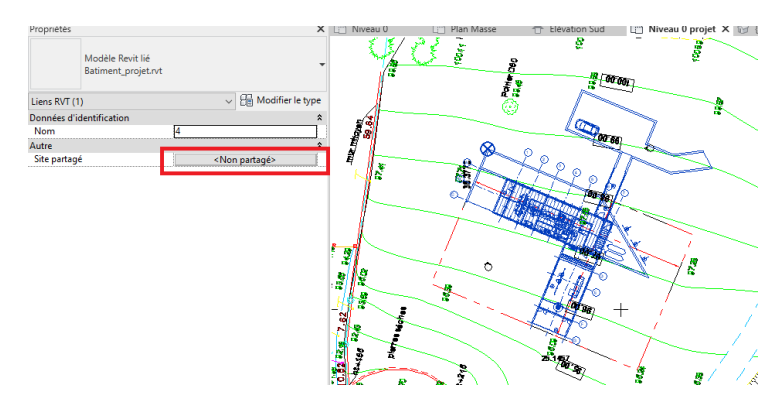

SHCF - Serge Herzberg Tél. : 06 74 09 02 25 - N°SIRET : 912 877 875 00019 serge.herzberg@gmail.com Puis Publier le système de coordonnées partagé

#### Puis Modifier

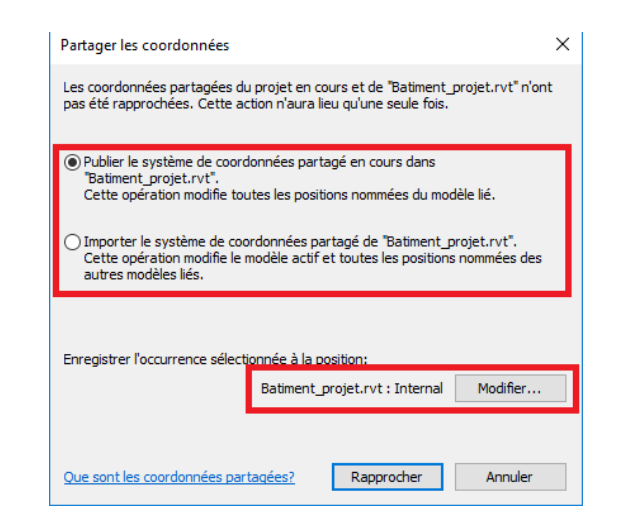

Créer un nouveau nom en cliquant sur **Dupliquer** Le nommer (Par exemple : Géomètre)

| nplacement, météo et site                                                                                                    | ×                              |
|----------------------------------------------------------------------------------------------------|--------------------------------|
| implacement Météo Site                                                                                                    |                                |
| Utilisé pour l'orientation et la position du projet sur le site, par rapport aux autres bâtimer<br>plusieurs sites partagés dans un projet. | ts. Il est possible de définir |
| Sélectionnez la position dans 'Batiment_projet.rvt'.                                                                                        |                                |
| Internal (actif)                                                                                                    | Dupliquer                      |
| Projet                                                                                                    | Renommer                       |
|                                                                                                    | Supprimer                      |
|                                                                                                    |                                |
|                                                                                                    |                                |
|                                                                                                    |                                |
|                                                                                                    |                                |
| Angle du Nord du projet au Nord géographique:                                                                                               |                                |
| 0° 00' 00" Ouest ~                                                                                                    |                                |
| ОК                                                                                                    | Annuler Aide                   |

#### Puis Cliquer sur Rapprocher

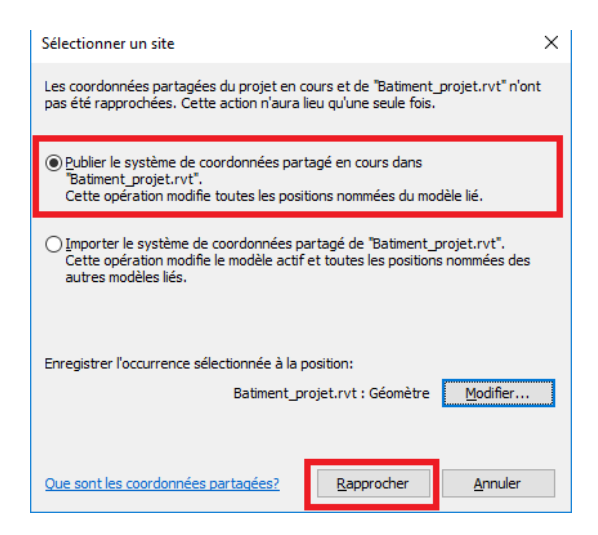

Pour finir, enregistrer le projet.

# La nouvelle position sera enregistrée dans le lien

| Position d'emplacement modifiée                                                                                              | ×   |
|----------------------------------------------------------------------------------------------------|-----|
| Vous avez modifié la position actuelle dans Batiment_projet.rvt. Que voulez-vous faire?                                      |     |
| → Enregistrer<br>Enregistre la nouvelle position dans le lien.                                                               |     |
| → Ne pas enregistrer<br>Retrouve la dernière position enregistrée au moment du rechargement ou de la réouvertu<br>du lien.   | ıre |
| → Désactiver le positionnement partagé<br>Conserve l'emplacement actuel du lien et désactive le paramètre Position partagée. |     |
| Annule                                                                                                    | r   |
| <u>Cliquez ici pour en savoir plus</u>                                                                                       |     |
|                                                                                                    |     |